## ELUCIDAT Nouvelles interfaces de création

MISE À JOUR DU 10 MARS 2020

MÉLINA DAGAND

11/03/2020

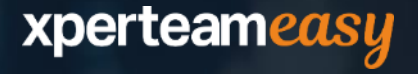

### **SOMMAIRE**

2

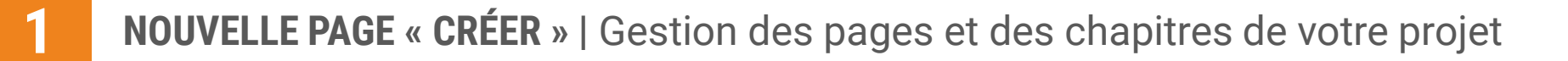

- **REFONTE DE L'INTERFACE D'ÉDITION** | La même, mais en différent
- **3 REFONTE DE LA PAGE « COMMENCER »** | Nouvelle option pour commencer un nouveau projet

© Cette mise à jour s'applique normalement aux projets créés sur **nouveaux styles**, mais elle sembler fonctionner également sur les anciens projets, tant qu'ils n'ont pas été transformés en cours maître ou qu'ils ne sont pas des variations d'un cours maître.

# **NOUVELLE PAGE « CRÉER »**

GESTION DES PAGES ET DES CHAPITRES DE VOTRE PROJET

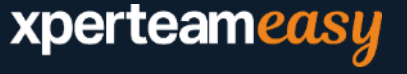

### **UNE NOUVELLE PAGE POUR GÉRER VOTRE PROJET**

Désormais, lorsque vous ouvrez ou créez un projet dans Elucidat, vous accédez à la vue globale de la structure de votre projet.

Vous pouvez renommer votre pro simplement en sélectionnant son et en tapant un nouveau.

| ez <b>renommer votre projet</b>                                           | A Com                                                                                                    | mencer 🔹 Projets 💠 Launchpa<br>🖌 Créer 🗏 Réviser 🌣 Configurer                                                                                                    | d 🔄 Bibliothèque 📚 Learning Hu<br>1ª Gestionnaire de variations 🛆 Publier | b<br>I. Analyser |
|---------------------------------------------------------------------------|----------------------------------------------------------------------------------------------------|----------------------------------------------------------------------------------------------------|---------------------------------------------------------------------------|------------------|
| t en sélectionnant son nom                                                | Projet Test Nouveaux Styles                                                                                                    |                                                                                                    |                                                                           | ∃ Import ✓ Saved |
| nt un nouveau.                                                            |                                                                                                    | 🗰 Grid                                                                                                    | III List                                                                  |                  |
|                                                                           | Chapter 1                                                                                                    |                                                                                                    |                                                                           |                  |
|                                                                           | 0 …                                                                                                    | 0 ····                                                                                                    | 0                                                                         |                  |
|                                                                           | Content page - Unexhibit Indian pour approximative first commutationances data approximation     are note water. These     Targe     Targe     Targe - Unexhibit Indian pour approfective in commutationances and experiments are note water. | Access 6 Tritle  Tritle Tritle | Papel =                                                                   |                  |
|                                                                           | Page 1                                                                                                    | Page 2                                                                                                    | Page 3                                                                    |                  |
|                                                                           |                                                                                                    | + Add r                                                                                                    | iew Page                                                                  |                  |
|                                                                           | button to create cha                                                                                                    | pter                                                                                                    |                                                                           |                  |
| P                                                                         |                                                                                                    | + Add r                                                                                                    | iew Page                                                                  |                  |
| Chaque modification que vous effec<br>la vue Projet est automatiquement e | tuez dans<br>nregistrée.                                                                                                    |                                                                                                    |                                                                           |                  |

### **CRÉER DE NOUVELLES PAGES ET CHAPITRES**

Vous pouvez rapidement ajouter de nouvelles pages au projet en sélectionnant le bouton Ajouter une nouvelle page.

| + Add new Page |
|----------------|
|                |

Ou vous pouvez utiliser le bouton Importer pour ajouter des pages d'un projet différent dans votre nouveau projet.

| Projet Test Nouveaux Styles |               | E Import     ✓ Saved |
|-----------------------------|---------------|----------------------|
|                             | 🗰 Grid 📰 List |                      |
| Chapter 1                   |               |                      |
|                             |               |                      |

La création de nouveaux chapitres dans votre projet est tout aussi simple : cliquez simplement sur *Ajouter une nouvelle page* dans la section **sous les chapitres existants**.

| Click the add page button to create chapter |                |  |
|---------------------------------------------|----------------|--|
|                                             | + Add new Page |  |

### **STRUCTURER VOTRE PROJET**

Une fois que vous avez plusieurs pages et chapitres dans votre projet, vous pouvez facilement les réorganiser. Il suffit de faire **glisser et de déposer** les pages où vous le souhaitez.

|                                                                                                    |                                                                                                    | 🗰 Grid                                                                                                    | 🔳 List   |  |                       |
|----------------------------------------------------------------------------------------------------|----------------------------------------------------------------------------------------------------|----------------------------------------------------------------------------------------------------|----------|--|-----------------------|
| Chapter 1                                                                                                    |                                                                                                    |                                                                                                    |          |  |                       |
| 0                                                                                                    | 0                                                                                                    |                                                                                                    |          |  |                       |
| Access!<br>Tools type:- Unrobot Ideal poor aggregation is no<br>as when age, Yong poorest matter when<br>Titles<br>Toos type:- Unrobot Idea poor age/fact is conserve<br>You poorest matter acted is hade yor out a substate | Account<br>and an approximation     The<br>ten gain mount is manufactor.     The<br>ten approximation and exception appet | E The second second sec | 0        |  |                       |
| Page 1                                                                                                    | Pa                                                                                                    | age 2                                                                                                    |          |  |                       |
|                                                                                                    |                                                                                                    | ▲ Add                                                                                                    | new Page |  | Les pages peuvent     |
| Chapter 2                                                                                                    |                                                                                                    |                                                                                                    | Page 3   |  | également être        |
| 0                                                                                                    | 0                                                                                                    |                                                                                                    |          |  | obopitro à un outro l |
| Page 4                                                                                                    | = Page                                                                                                    | s =                                                                                                    |          |  | chapitre à un autre : |
|                                                                                                    | Pa                                                                                                    | age 5                                                                                                    |          |  |                       |
| Page 4                                                                                                    |                                                                                                    |                                                                                                    |          |  |                       |

### **OPTIONS POUR CONFIGURER VOTRE PROJET**

L'icône dans le coin supérieur droit de chaque page propose plusieurs options :

- Modifier la page : Si un type de page a été défini pour cette page, Modifier la page vous amènera en vue Auteur. Vous pouvez également double-cliquer sur la page pour accéder à la vue Auteur. Si aucun type de page n'a été sélectionné, vous serez d'abord invité à sélectionner un type de page avant de passer à la vue Auteur.
- Définir / modifier le type de page : ouvre une fenêtre contextuelle dans laquelle vous pouvez sélectionner le type de votre page. A Si vous modifiez le type de page d'une page existante, une alerte apparait vous indiquant que changer le type de la page écrasera toutes les modifications que vous avez faites sur cette page !
- Dupliquer : crée une copie exacte de cette page et la placera à côté de la page dupliquée.
- Supprimer : supprime cette page de votre projet. A Les pages supprimées ne peuvent pas être récupérées ! Si la page supprimée est la seule page d'un chapitre, cela supprimera ce chapitre.

Vous trouvez des options similaires via l'icône situé dans le coin supérieur droit d'un chapitre :

- Déplacer le chapitre vous permettra de déplacer tout le chapitre vers une nouvelle position.
- **Dupliquer le chapitre** dupliquera ce chapitre entier et toutes les pages qu'il contient.
- Supprimer le chapitre supprimera tout le chapitre et les pages qu'il contient.

| 0      |                 |
|--------|-----------------|
| Page 3 | 🥟 Edit Page     |
|        | 🕅 Set Page Type |
|        | Duplicate       |
| Page 3 | 🗍 Delete        |
|        |                 |

| Ļ | Move Chapter      |
|---|-------------------|
| ſ | Duplicate Chapter |
| Ō | Delete Chapter    |

### **SÉLECTION MULTIPLE DE PAGES**

Lorsque vous sélectionnez plusieurs pages, une bannière apparaît avec des options pour créer un nouveau chapitre, dupliquer ou supprimer. Vous pouvez également voir combien de pages ont été sélectionnées :

- Créer un nouveau chapitre : créera un tout nouveau chapitre en utilisant les pages sélectionnées.
- Dupliquer : créera des copies de ces pages et les insérera dans le chapitre en cours.
- Supprimer : supprimera toutes les pages sélectionnées.

Vous pouvez également faire glisser et déposer les pages sélectionnées en une seule fois. Ceci est utile si vous souhaitez déplacer plusieurs pages vers un autre chapitre.

| × 3 Pages selected |                                                                                                    |                                                                                                    |            | Create new Chapter Duplicate Delete |
|--------------------|----------------------------------------------------------------------------------------------------|----------------------------------------------------------------------------------------------------|------------|-------------------------------------|
|                    |                                                                                                    | 🗰 Grid                                                                                                    | ₩ List     |                                     |
|                    | Chapter 1                                                                                                    |                                                                                                    |            |                                     |
|                    | 0                                                                                                    | <b>Ø</b>                                                                                                    | •          |                                     |
|                    | Accuei =                                                                                                    | Accuel =                                                                                                    | Page 3 III |                                     |
|                    | Tank type - 1 locks and advector approximation is to any advances on the approximation<br>or reality approximation of the state advances of the state of the state of the state of the state of the state<br>Tank type - the state of the state of th | The  Verified and the provided the constraints of a generative or where equilibrium is a provided the provided the constraints of a set of the equilibrium is a set of the equilibrium of the equilibrium o |            |                                     |
|                    | Page 1                                                                                                    | Page 2                                                                                                    | Page 3     |                                     |
|                    |                                                                                                    | + Add                                                                                                    | new Page   |                                     |
|                    | Chapter 2                                                                                                    |                                                                                                    |            |                                     |

#### xperteameasy

#### )\_\_\_

### **AFFICHAGE EN GRILLE OU LISTE**

Vous pouvez basculer entre deux vues différentes : Grille et Liste.

 La vue en grille affiche vos pages dans une grille avec des images miniatures de chaque page. Ceci est utile si vous avez besoin de trouver une page spécifique et que vous ne vous souvenez pas où elle se trouve dans le projet.

Le survol d'une vignette de page en mode Grille fait défiler la vue des vignettes vers le bas, vous permettant de prévisualiser l'intégralité de la page.

• La vue de liste montre vos pages d'une manière plus compacte et linéaire (plus de survol de vignette).

Les mêmes options sont disponibles dans les deux modes afin que vous puissiez travailler de la même manière quelle que soit la vue que vous préférez !

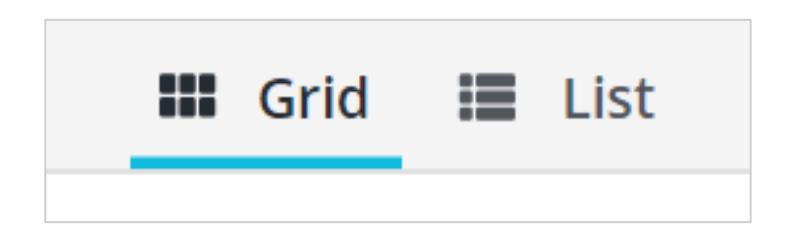

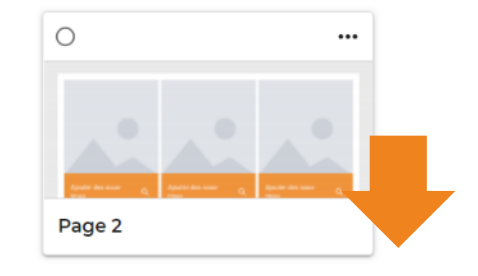

# **REFONTE DE L'INTERFACE D'ÉDITION**

LA MÊME, MAIS EN DIFFÉRENT

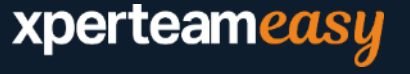

### LA NOUVELLE INTERFACE D'ÉDITION

L'interface d'édition des pages a été modifiée visuellement, mais les options et le fonctionnement restent les mêmes.

Les boutons à l'origine rassemblés en haut à droite ont été réagencés en fonction de leur rôle pour plus de cohérence et de fluidité d'utilisation. De plus, les boutons sont désormais tous accompagnés d'un texte, pour plus de clarté.

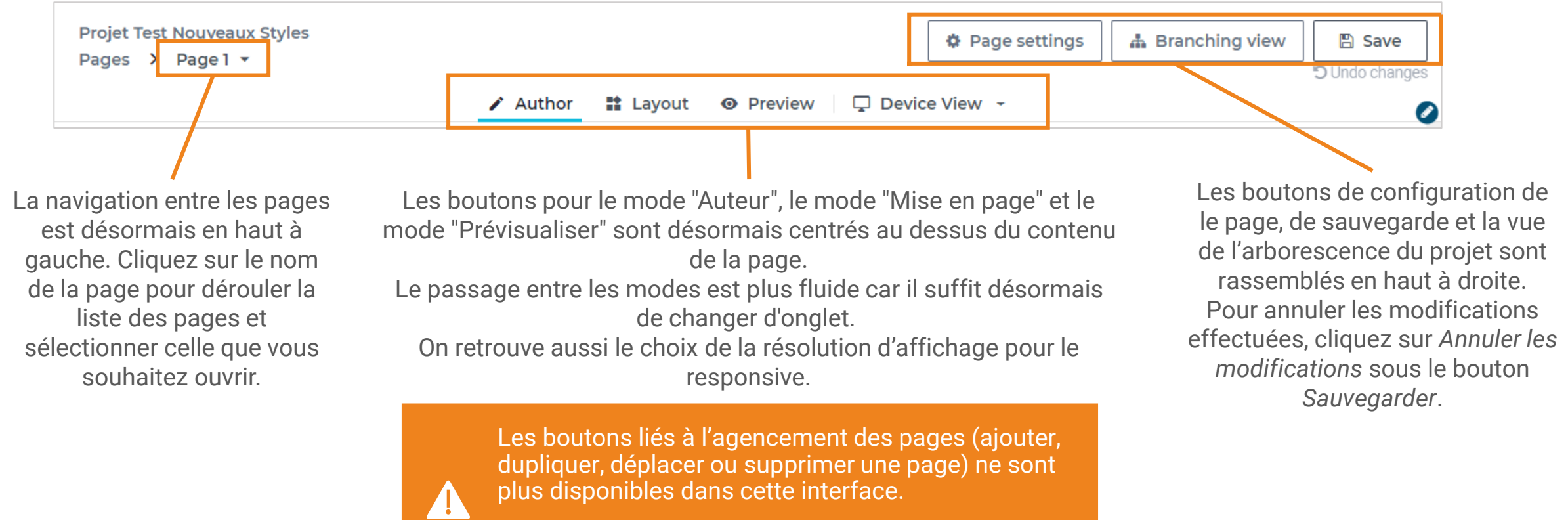

### **COMPARAISON DE L'ANCIENNE ET LA NOUVELLE INTERFACE**

#### **ANCIENNE INTERFACE**

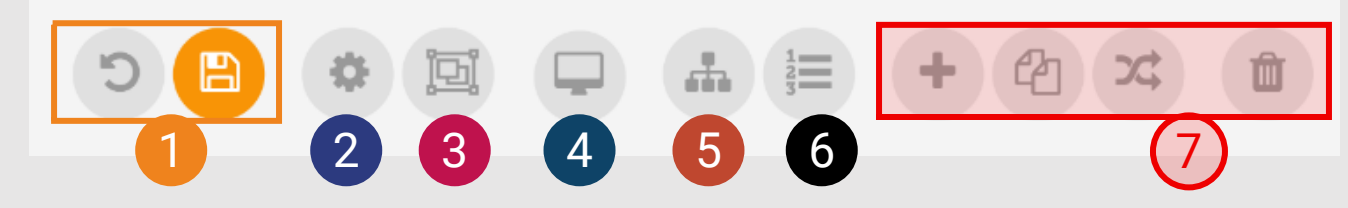

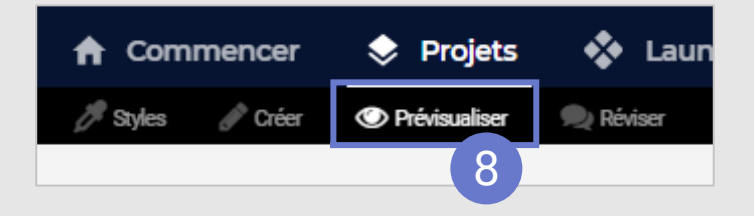

Boutons indisponibles dans la nouvelle interface : ces options sont disponibles au niveau de la gestion des pages du projet. La prévisualisation est désormais accessible directement dans la page, au même niveau que les modes Auteur ou Mise en page

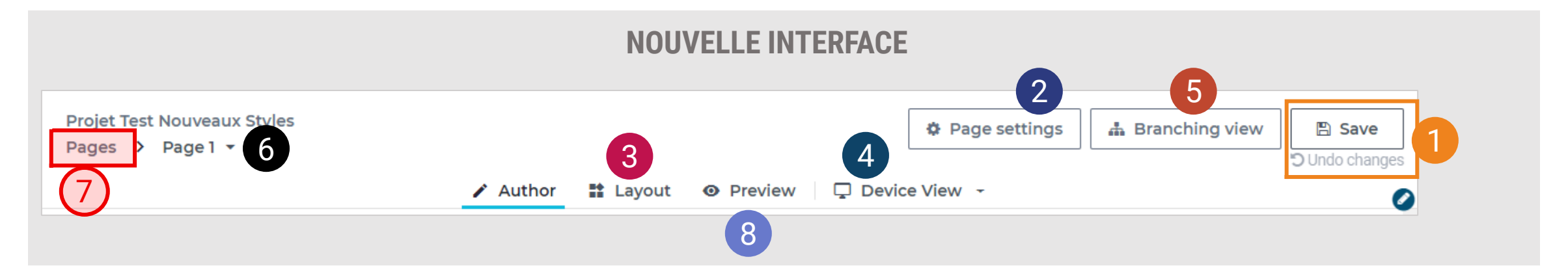

### PARAMÈTRES DE CONFIGURATION DE LA PAGE

Certains **paramétrages** de la fenêtre de configuration d'une page ont été **déplacés au niveau de l'interface** *Créer*.

Il s'agit des options suivantes de l'onglet « **Mise en page** » :

- Sélectionner un type de page
- Cette page est-elle le début d'un nouveau chapitre ?

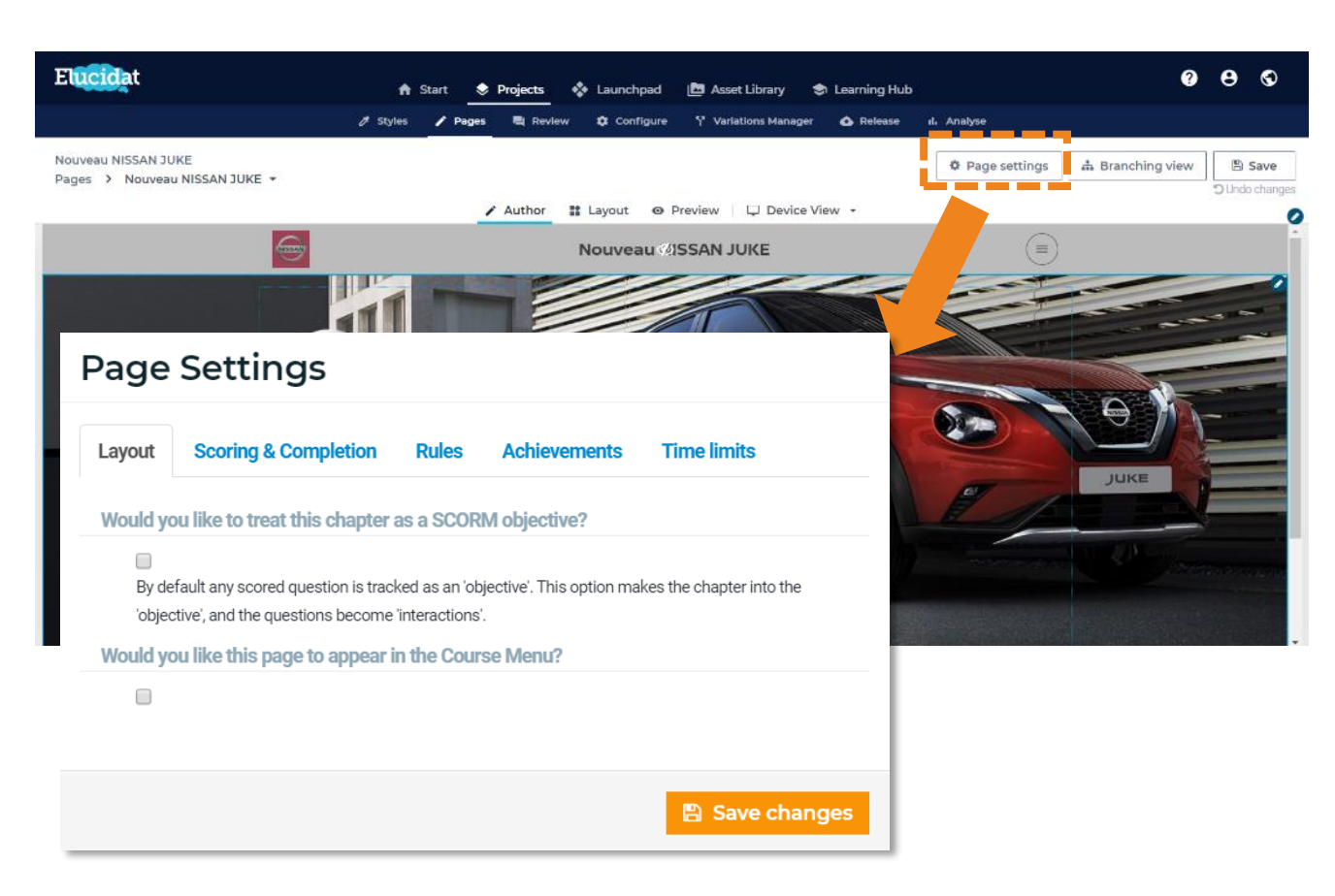

## **REFONTE DE « COMMENCER »**

NOUVELLES OPTIONS POUR COMMENCER UN NOUVEAU PROJET

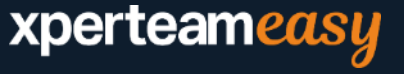

### **UNE NOUVELLE MÉTHODE POUR COMMENCER UN PROJET**

**Suppression de l'option Démarrer à partir d'un cours maitre :** il faut désormais passer par le gestionnaire de variations d'un projet 'cours maitre' pour créer des variations de ce dernier.

Nouvelle option Démarrer à partir d'un autre projet : cette option permet de créer un projet en dupliquant un projet déjà réalisé.

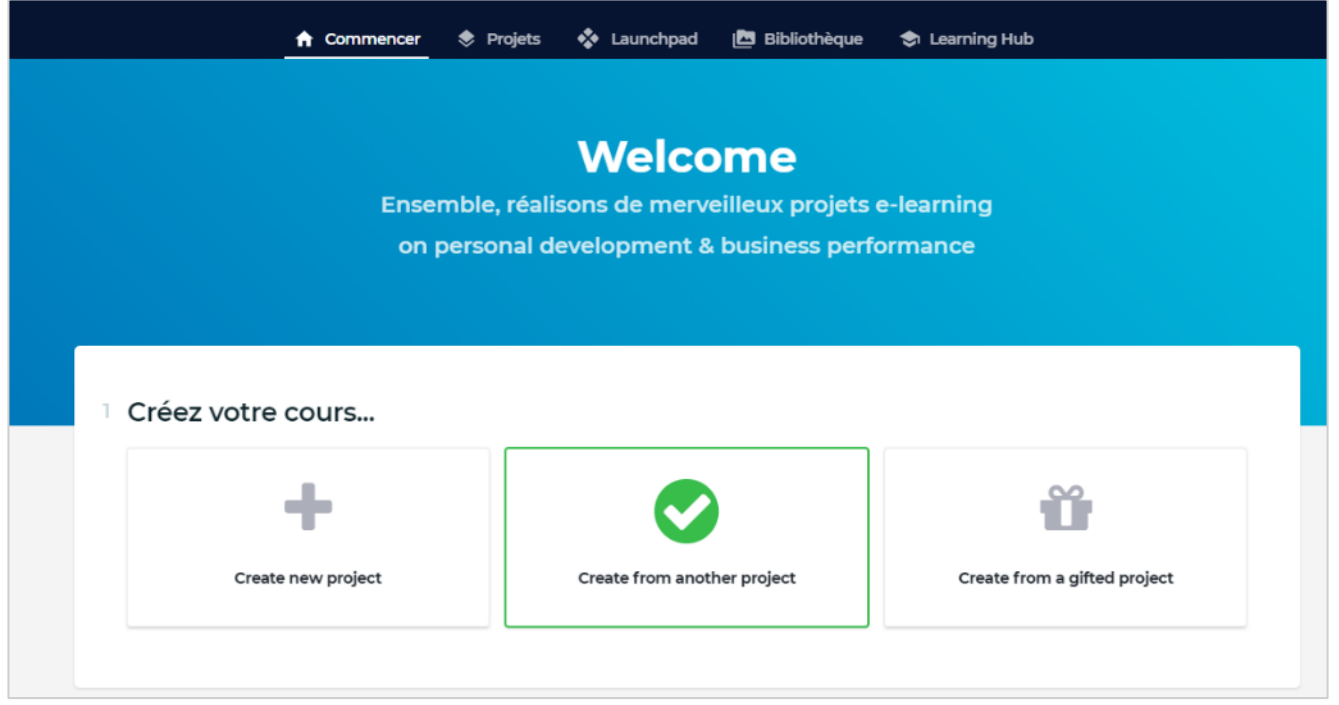

Les options Créer un nouveau projet (= partir de zéro) et Créer à partir d'un projet offert sont inchangées.

### DÉMARRER À PARTIR D'UN AUTRE PROJET

Comme pour tout démarrage d'un nouveau projet : choisissez un style, nommez votre nouveau projet et sélectionnez son emplacement sur Elucidat.

Cliquez alors sur Sélectionner un projet.

Dans la fenêtre qui s'ouvre, **cherchez et sélectionnez** le **projet existant** dont vous souhaitez repartir, puis cliquez sur *Suivant*.

La fenêtre vous présente la structure du projet existant.

Vous pouvez choisir de **sélectionner certaines pages spécifiques** dont vous souhaitez repartir ou cliquer sur *Sélectionner toutes les pages* pour **récupérer l'intégralité du projet.** 

Cliquez ensuite sur Terminer

Votre nouveau projet est créé. Il contient déjà l'ensemble des pages récupérées du projet existant.

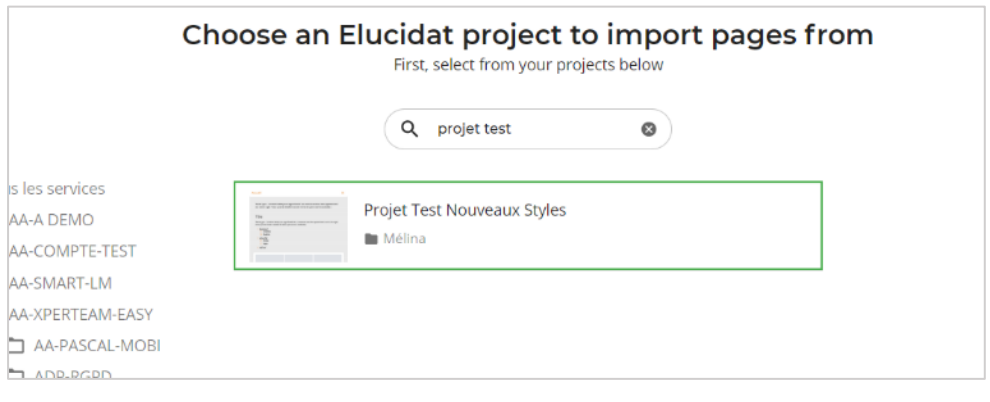

|                                                                                                    | (Ø Sel                                                                                                    | ect all pages |   |
|----------------------------------------------------------------------------------------------------|----------------------------------------------------------------------------------------------------|---------------|---|
|                                                                                                    |                                                                                                    |               |   |
| Ochapter 1                                                                                                    |                                                                                                    |               |   |
| 0                                                                                                    | 0                                                                                                    | 0             |   |
| = here                                                                                                    | Actual                                                                                                    | Page 3        | = |
| Non-type : United told para approximate too correct ansate of a signment of a set of the set of the | Table<br>Table to a second state of the constrained in the sequence of the sequence for the event for the second state of the second state of the s |               |   |
| Page 1                                                                                                    | Page 2                                                                                                    | Page 3        |   |
|                                                                                                    |                                                                                                    |               |   |

### Merci pour votre attention !

## xperteameasy

La créativité pédagogique et engageante